## **Configure a global packet capture**

Published: 2024-04-01

A global packet capture collects every packet that is sent to the ExtraHop system for the duration that matches the criteria.

- 1. Log in to the Administration settings on the ExtraHop system through https://<extrahophostname-or-IP-address>/admin.
- 2. In the Packet Captures section, click **Global Packet Capture**.
- 3. In the Start Global Packet Capture section, complete the following fields. You only need to specify the criteria you want for the packet capture:
  - Name: A name to identify the packet capture.
  - Max Packets: The maximum number of packets to capture.
  - Max Bytes: The maximum number of bytes to captures.

• Max Duration (milliseconds): The maximum duration of the packet capture in milliseconds. We recommend the default value of 1000 (1 second), or configure up to 60000 milliseconds (1 minute).

• **Snaplen:** The maximum number of bytes copied per frame. The default value is 96 bytes, but you can set this value to a number between 1 and 65535.

4. Click Start.

 $\bigcirc$  Tip: Make a note of the time you start the capture to make it easier to locate the packets.

5. Click **Stop** to stop the packet capture before any of the maximum limits are reached.

Download your packet capture.

• On Reveal(x) Enterprise systems, click **Packets** from the top menu and then click **Download PCAP**.

To help locate your packet capture, click and drag on the Packet Query timeline to select the time range when you started the packet capture.

• On ExtraHop Performance systems, click the System Settings icon 🏶, click **All Administration**, and then click **View and Download Packet Captures** in the Packet Capture section.